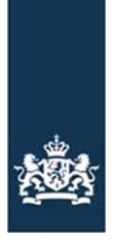

## Verplichting Uniek Bedrijfsnummer (UBN) voor import en export van bijen en hommels

Verstuurt u bijen of hommels naar een EU-lidstaat? Of haalt u bijen of hommels vanuit een EU-lidstaat naar Nederland? Dan heeft u vanaf 1 maart 2023 een geldig UBN nodig voor de gezondheidsverklaring. Ook de verzender of ontvanger in de andere lidstaat heeft een geldig bedrijfsnummer nodig.

Het UBN is een nummer dat u krijgt als u de locatie registreert waar u bijen of hommels houdt. Uw locatie registreert u bij RVO en is op dit moment nog gratis. U kunt dit UBN eenvoudig online aanvragen via mijn.rvo.nl/dierlocatie-ubn-registreren-en-wijzigen. Welke stappen u precies doorloopt vindt u in de bijlage Stappenplan aanvragen UBN bijen en hommels. Deze vindt u op de volgende pagina van dit document. Als u al een UBN heeft voor andere diersoorten, dan hoeft u alleen de diersoort bijen/hommels toe te voegen aan dat UBN.

Nadat u een UBN heeft aangevraagd, moet uw UBN voor de juiste sectie als 'geldig' geregistreerd staan in het Europese systeem voor gezondheidscertificaten (TracesNT). Dit wordt verzorgd door de NVWA, de TRACES helpdesk. Hiervoor neemt u contact op met de TRACES helpdesk via e-mailadres: <u>nvwahelpdesktraces@nvwa.nl</u> of via het telefoonnummer: 088-2232100 (keuzeoptie 2).

Ook het bedrijfsnummer van de plaats van bestemming in de andere lidstaat moet geldig gemaakt zijn. Hiervoor moet de ontvanger contact opnemen met de overheid in de betreffende lidstaat. Het geldig maken van een bestemming in het buitenland kan niet in Nederland geregeld worden. Het aanvragen van een keuring, om een gezondheidscertificaat te verkrijgen voor het verplaatsen van bijen of hommels naar een ander land, is niet veranderd en kan via <u>www.nvwa.nl.</u>

## Stappenplan aanvragen UBN bijen en hommels

**Stap 1:** Ga naar <u>mijn.rvo.nl/dierlocatie-ubn-registreren-en-wijzigen</u>. Klik daarna op UBN Aanvragen.

|                                                                                                    |                                                                                                    | Rijksdienst voor Ondernemend<br>Nederland                                                                                                    |                                                                                                    |
|----------------------------------------------------------------------------------------------------|----------------------------------------------------------------------------------------------------|----------------------------------------------------------------------------------------------------|----------------------------------------------------------------------------------------------------|
| mijn.rvo.ni                                                                                                    |                                                                                                    | Z                                                                                                    | Deken Q                                                                                                    |
| Home > Registratie en melding door                                                                                                    | geven > Dierlocatie UBN registreren en wijzige                                                                                                    | en                                                                                                    |                                                                                                    |
| I&R Dieren is vernieuwd. Het z                                                                                                    | iet er anders uit, maar werkt hetzelfde. Lees m                                                                                                    | eer hierover op <u>Het nieuwe I&amp;R Dieren</u> .                                                                                                    |                                                                                                    |
| Krijgt u na inloggen in I&R de i                                                                                                    | melding 'U heeft te lang geen handelingen verri                                                                                                    | cht in I&R Dieren'? Verwijder dan de cookies va                                                                                                    | in uw browser en start de browser opnieuw op.                                                                                                    |
| Mijn UBN-registratie<br>U vraagt hier een Uniek Bedrijfsnur<br>minimaal elferkenning niveau 24 e<br>ook een UBN aanvragen, wijzigen o<br>nog niet in het nieuwe I&R Dieren.<br>Een UBN voor bedrijfsmatig huisdi<br>gehouden honden registreert u op<br>Digeschegelen in het messev | nmer (UBN) aan. Ook kunt u hier een UBN wijz<br>In machtiging RVO diensten op niveau 24. Bent<br>If beeindigen in het nieuwe 18R Dieren. Het ver<br>Iren registreren? Ga dan naar <u>Bedrijfsmatig hui</u><br>de pagina <u>Honden niet-bedrijfsmatig houden</u> .<br>E 16/R Dieren | igen of beeindigen. Als ondernemer logt u in m<br>: u particulier? Dan logt u in met DigiD. U kunt r<br>strekken of beeindigen van een machtiging kan<br>sdieren houden. Een UBN voor niet-bedrijfsmat | ig at a state of the state of the state of t |
| UBN<br>Aanvrage                                                                                                    | n JBN<br>Wijzigen of beëindigen                                                                                                    | Digitaal post<br>Versturen                                                                                                    |                                                                                                    |
| Direct regelen                                                                                                    |                                                                                                    |                                                                                                    |                                                                                                    |
| UBN<br>Aanvrage                                                                                                    | n Wijzigen of beëindigen                                                                                                    | Machtiging Registreren                                                                                                    |                                                                                                    |
| Hulp bij mijn registratie                                                                                                    |                                                                                                    |                                                                                                    |                                                                                                    |
| <ul> <li>Handleiding Dierlocatie UBN paar<br/>paardachtigen registreert.</li> <li>Handleiding Machtigingen registr</li> </ul>                                                                                                    | rdachtigen registreren (pdf): Hierin leest u stap<br>eren (pdf): Hierin leest u stap voor stap hoe u                                                                                                    | voor stap hoe u een UBN voor<br>een machtiging voor I&R registreert.                                                                                                    |                                                                                                    |
| i Alles over het nieuwe I&R                                                                                                    | Dieren                                                                                                    |                                                                                                    |                                                                                                    |

Heeft u al een UBN voor een andere diersoort? Klik dan op UBN Wijzigen of beëindigen. U doorloopt dezelfde stappen die hieronder benoemd zijn.

**Stap 2:** U wordt automatisch doorverwezen naar de inlogpagina. Hier kiest u voor DigiD als u particulier bent. Als u een bedrijf heeft kunt u inloggen met eHerkenning.

|                                                                                                | Rijksdienst voor Ondernemen<br>Nederland                                        | 1                                  |          |
|------------------------------------------------------------------------------------------------|---------------------------------------------------------------------------------|------------------------------------|----------|
| mijn.rvo.ni                                                                                    |                                                                                 |                                    |          |
| Home > Login                                                                                   |                                                                                 |                                    | Terug    |
| Inloggen op mijn.rvo.nl                                                                        |                                                                                 |                                    |          |
| EHerkenning                                                                                    | Dig <mark>i</mark> D                                                            | Anders inloggen                    |          |
| U bent <b>ondernemer</b> en ingeschreven bij KVK.<br>Of u logt in namens een <b>gemeente</b> . | U bent particulier en heeft een Burgerservicenummer<br>(BSN). Log in met DigiD. | U heeft geen eHerkenning of DigiD. |          |
| Meer informatie leest u op onze pagina<br>Zaken regelen bij RVO.                               | Meer informatie leest u op de website van DigiD.                                |                                    |          |
| Lukt het inloggen niet? Ga naar Hulp bij inloggen.                                             |                                                                                 |                                    |          |
| Kies het niveau van het middel waarmee u wilt inloggen.                                        |                                                                                 |                                    |          |
| EH/2+ Inloggen                                                                                 |                                                                                 |                                    |          |
| C 3 Inloggen                                                                                   | Inloggen                                                                        |                                    | Inloggen |
| EU login                                                                                       |                                                                                 |                                    |          |
| Log in with a digital identity from another European<br>country.                               |                                                                                 |                                    |          |
| Log in                                                                                         |                                                                                 |                                    |          |
|                                                                                                |                                                                                 |                                    |          |
|                                                                                                |                                                                                 |                                    |          |

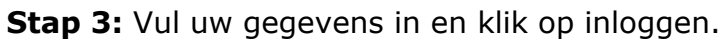

| en   <u>ML</u><br>表述3                                                                                                    |  |
|----------------------------------------------------------------------------------------------------|--|
| Digt Ministerie van Economische Zaken                                                                                                    |  |
| Hoe wilt u inloggen?                                                                                                    |  |
| Met de DigiD app<br>De makkelijkste manier om veilig in ><br>te loggen                                                                     |  |
| E Met een sms-controle >                                                                                                    |  |
| Met mijn identiteitskaart >                                                                                                    |  |
| < Annuleren                                                                                                    |  |
| Kunt u niet verder? Download dan de DigiD app<br>[opent in een nieuw venster] of activeer de sms-<br>controle [opent in een nieuw venster] |  |
| Nog geen DigiD? Vraag uw DigiD aan                                                                                                    |  |
|                                                                                                    |  |
| Vraag en antwoord                                                                                                    |  |
| > Ik ben mijn gebruikersnaam vergeten                                                                                                    |  |
| > Waar download ik de DigiD app?                                                                                                    |  |
| Geen antwoord op uw vraag?                                                                                                    |  |
| Bekijk de DigiD website (opent in een nieuw venster)<br>of neem contact op (opent in een nieuw venster) met                                |  |
| de DigiD helpdesk.                                                                                                    |  |
|                                                                                                    |  |
|                                                                                                    |  |
|                                                                                                    |  |

**Stap 4:** U bent ingelogd en u komt meteen op het juiste scherm. Bovenin ziet u Gegevens houder. Hier staat ook uw registratienummer. Dit is een nummer dat automatisch wordt aangemaakt als u inlogt bij RVO. Let op: Dit is niet uw UBN!

Vul uw Postcode en Huisnummer in en kies vervolgens voor het Diersoort Bijen/hommels. Daarna selecteert u een productiedoel. Dit mag u naar eigen inzicht invullen. Wanneer u hier geen mening over heeft, dan kunt u vanaf 10 kasten kiezen voor bedrijfsmatig.

Momenteel wordt nog gewerkt aan de implementatie van de regelgeving over registratie van bijen en hommels. Misschien moet u in de toekomst nog aanvullende informatie aanleveren of iets wijzigen. Dit wordt dan gecommuniceerd.

|                                                                                                    |                                                                  | Rijksdienst voor Ondernemend<br>Nederland                    |            |
|----------------------------------------------------------------------------------------------------|------------------------------------------------------------------|--------------------------------------------------------------|------------|
| I&R Dieren - Identificatie en Registratie van uw dieren                                                                             |                                                                  |                                                              |            |
| Dashboard                                                                                                    | Houder en UBN 👻                                                  |                                                              | Bekijken * |
|                                                                                                    |                                                                  |                                                              |            |
| Gegevens houder                                                                                                    |                                                                  | Nieuw UBN 😶                                                  |            |
| Relationummer<br>Vaam<br>Adres                                                                                                    |                                                                  | Type bedrijfsvestiging<br>Locatieadres<br>Postcode en plaats | Dierhouder |
| Postcode en plaats                                                                                                    |                                                                  |                                                              |            |
| Kloppen de naam en adresgegevens niet? Neem dan contact op met de Kamer van Koophandel (als ondernemer) of                          | uw gemeente (als particulier).                                   |                                                              |            |
|                                                                                                    |                                                                  |                                                              |            |
| Postcode Huisnummer Devoeging                                                                                                    |                                                                  |                                                              |            |
| Verplicht veid                                                                                                    |                                                                  | 5                                                            |            |
| vink de diersoort aan die u gaat nouden. U vinkt de diersoort Huisdieren aan als u bedrijtsmatig nuisdieren noudt. H<br>Diersoort 🚯 | eert uw nond eenmalig een nestje? Of haalt u een nond uit het bi | utenland? Vink dan ook Huisdieren aan.                       |            |
|                                                                                                    |                                                                  |                                                              |            |
| Rund                                                                                                    |                                                                  |                                                              |            |
| □ Varken                                                                                                    |                                                                  |                                                              |            |
| Schaap                                                                                                    |                                                                  |                                                              |            |
|                                                                                                    |                                                                  |                                                              |            |
| Geit                                                                                                    |                                                                  |                                                              |            |
| Overige landdieren                                                                                                    |                                                                  |                                                              |            |
| DPaardachtigen                                                                                                    |                                                                  |                                                              |            |
| Huisdieren                                                                                                    |                                                                  |                                                              |            |
| Bijery/hommels                                                                                                    |                                                                  |                                                              |            |
| Volgende Bijen bedrijfsmatig<br>Bijen bedrijfsmatig<br>Hommels bedrijfsmatig<br>Hommels bedrijfsmatig                               |                                                                  |                                                              |            |
| i onincis occisciong                                                                                                    |                                                                  |                                                              |            |

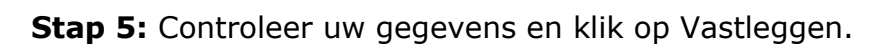

|                                                                                                    | <u>مَعْ</u>               | Rijksdienst voor Ondernemend<br>Nederland                           |            |
|----------------------------------------------------------------------------------------------------|---------------------------|---------------------------------------------------------------------|------------|
| I&R Dieren - Identificatie en Registratie van uw dieren                                                                                                    |                           |                                                                     |            |
| Dashbeard                                                                                                    | Houder on UBN 🔻           |                                                                     | Bekijken * |
| Gegevens houder<br>Ratistrummer<br>Nam<br>Afra<br>Patrode n plast<br>Kloppen de naam en adresgegevens niet? Neem dan contact op met de Kamer van Koophande (als ondernemer) of uw ge | meente (als particulier). | Nieuw UBN •<br>Type kefyffwrdige<br>Leatasdres<br>Pestode an plasts |            |
| Kloppen de gegevens? Klik dan op de knop 'Vastleggen'. Kies 'Terug' om de gegevens te wijzigen.                                                                                      |                           |                                                                     |            |
| Tong Vastieggen                                                                                                    |                           |                                                                     |            |

## **Stap 6:** U bent klaar. U ziet uw UBN rechtsboven.

|                                                                                            |                                                                      | 8 <u>8</u> 8  | Rijksdienst voor Ondernemend<br>Nederland                                                   |            |
|--------------------------------------------------------------------------------------------|----------------------------------------------------------------------|---------------|---------------------------------------------------------------------------------------------|------------|
| I&R Dieren - Identificatie en Registratie van uw dieren                                    |                                                                      |               |                                                                                             |            |
| Dashboard                                                                                  | Houder en UBN +                                                      |               |                                                                                             | Bekijken * |
| Gegevens houder<br>Relationummer<br>Naam<br>Adros<br>Pootode en plaats                     |                                                                      | $\Rightarrow$ | Nieuw UBN 0<br>Toegekend UBN<br>Type bedrijfsvestiging<br>Lozateadres<br>Postcode en plaats |            |
| Kloppen de naam en adresgegevens niet? Neem dan contact op met de Kamer van Koophan        | del (als ondernemer) of uw gemeente (als particulier).               |               |                                                                                             |            |
| Wij hebben uw gegevens ontvangen. U ontvangt hiervan geen schriftelijk bewijs. Wij adviser | en u deze bevestiging te printen en bij uw administratie te bewaren. |               |                                                                                             |            |

U kunt te allen tijde uw UBN terugvinden door opnieuw in te loggen op mijn.rvo.nl. U klikt vervolgens op UBN Wijzigen of beëindigen.

| 2                                                                                                    | Rijksdienst voor Ondernemend<br>Nederland                                                                                                    |
|----------------------------------------------------------------------------------------------------|----------------------------------------------------------------------------------------------------|
| mijn.rvo.nl                                                                                                    | Zoeken                                                                                                    |
| Home > Registratie en melding doorgeven > Dierlocatie UBN registreren en wijzigen                                                                                                    | 📩 Toevoegen aan favorieten                                                                                                    |
| IBR Dieren is vernieuwd. Het ziet er anders uit, maar werkt hetzelfde. Lees meer hierover                                                                                                    | op Het nieuwe I&R Dieren.                                                                                                    |
| Krijgt u na inloggen in I&R de melding 'U heeft te lang geen handelingen verricht in I&R Di                                                                                                    | eren'? Verwijder dan de cookies van uw browser en start de browser opnieuw op.                                                                         |
| Mijn UBN-registratie<br>U vraagt hier een Uniek Bedrijfsnummer (UBN) aan. Ook kunt u hier een UBN wijzigen of beëir<br>minimaal eHerkenning niveau 2+ en machtiging RVO diensten op niveau 2+. Bent u particulier<br>ook een UBN aanvragen, wijzigen of beeindigen in het nieuwe I&R Dieren. Het verstrekken of b<br>nog niet in het nieuwe I&R Dieren.<br>Een UBN voor bedrijfsmatig huisdieren registreren? Ga dan naar <u>Bedrijfsmatig huisdieren hour</u><br>gehouden honden registreert u op de pagina <u>Honden niet-bedrijfsmatig houden</u> .<br>Direct regelen in het nieuwe I&R Dieren. | digen. Als ondernemer logt u in met<br>7 Dan logt u in met DigiD. U kunt nu<br>eeindigen van een machtiging kan<br>en. Een UBN voor niet-bedrijfsmatig |
| UBN UBN Digitar                                                                                                    | al post<br>Versturen                                                                                                    |
| Direct regelen                                                                                                    |                                                                                                    |
| UBN UBN Macht                                                                                                    | ging<br>Registreren                                                                                                    |
| Hulp bij mijn registratie                                                                                                    |                                                                                                    |
| <ul> <li>Handleiding Dierlocatie UBN paardachtigen registreren (pdf): Hierin leest u stap voor stap ho<br/>paardachtigen registreert.</li> <li>Handleiding Machtigingen registreren (pdf): Hierin leest u stap voor stap hoe u een machtigi</li> </ul>                                                                                                    | e u een UBN voor<br>1g voor I&R registreert.                                                                                                    |
| i Alles over het nieuwe I&R Dieren                                                                                                    |                                                                                                    |

U ziet meteen uw UBN bij uw locatie. U kunt dit scherm eenvoudig sluiten door op het kruisje rechtsboven te klikken.

|                                                                                                    |                                                                                                    |                                                                                                    | Rijksdienst voor Ondernemend<br>Nederland                                                       |            |               |
|----------------------------------------------------------------------------------------------------|----------------------------------------------------------------------------------------------------|----------------------------------------------------------------------------------------------------|-------------------------------------------------------------------------------------------------|------------|---------------|
| I&R Dieren - Identificatie e                                                                                                    | n Registratie van uw dieren                                                                                              |                                                                                                    |                                                                                                 |            |               |
| Dashboard                                                                                                    | Houder en UBN 🔻                                                                                                    | Meiden -                                                                                                    | Wijzigen en Intrekken 🔻                                                                         | Bekijken 👻 | Overzichten 🔻 |
| 🚺 Welkom in de ve                                                                                                    | ernieuwde I&R Dieren. De opmaak en de i                                                                                  | ndeling is anders. U kunt nu ook meldingen doen via de stallijst.                                                                                            |                                                                                                 |            |               |
| Mijn I&R<br>Hieronder ziet u het UBN en de diersoo<br>Klik dan op het driehoekje onder Locat<br>Bent u gemachtigd om voor iemand an<br>Locatie | It waarvoor u meldingen kunt doen of gej<br>ie en kies het UBN.<br>ders meldingen te doen of gegevens te be<br>Diersoort | gevens kunt bekijken. Wit u voor een ander UBN van uzelf meldingen doen of gegevens bel<br>kijken? Klik dan op UBN zoeken.<br>Stallijst Peldotum: 14-02-2023 | içilee?<br>Hulp                                                                                 |            |               |
| UBN :<br>UBN ~                                                                                                    | Bijen/hommels                                                                                                    | Uw dieren (stallijst) > 0                                                                                                    | In het  Op > <u>www.tvo.ni</u> Via 088 042 42 42 Wil de medewerker meekijken:  'Start.meekijken |            |               |
|                                                                                                    | > Diersoortgegevens UBN wijzige                                                                                          | <u>n</u>                                                                                                    |                                                                                                 |            |               |
| U heeft geen openstaande mei                                                                                                    | dingen en maatregelen voor UBN                                                                                           | en diersoort Bijen/hommels.                                                                                                    |                                                                                                 |            |               |